04.01.2021

# **PORTMAN** Payment

## How to get started

Vitec Aloc Version 1.0 This document is based on the underlying system PORTMAN 7.26

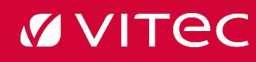

## Contents

| 1. Background                           | 3  |
|-----------------------------------------|----|
| 2. Basic data                           | 3  |
| 2.1. Registration for Payment           | 3  |
| 2.2. Counterparty                       | 4  |
| 2.3. Netting agreement                  | 5  |
| 2.4. Account information                | 7  |
| 3. Payment GUI                          | 8  |
| 3.1. Field descriptions                 | 9  |
| 3.2. Use case                           | 10 |
| 3.2.1. 'Created' tab                    | 10 |
| 3.2.2. 'Registered' tab                 | 11 |
| 3.2.3. 'Approved' tab                   | 13 |
| 3.2.4. 'Pending' tab                    | 14 |
| 3.2.5. Other options in the process     |    |
| 3.2.5.1. Cancelling approved payments   | 15 |
| 3.2.5.2. Cancelling registered payments | 15 |
| 3.2.5.3. Netting                        |    |
| 3.2.6. 'Swap Cashflows' tab             |    |
| 3.3. SWIFT file                         |    |

# 1. Background

Payment is the PORTMAN module that allows you to manage payments – starting with the recurring payments relating to incoming swap transactions. To use the module, you must have access to PORTMAN's swap module.

The module allows you to keep track of swap payments (historical, current and future) and initiate actual payments – i.e. generate SWIFT messages that can be sent to your own bank and to the payee/counterparty.

Once the relevant swaps in PORTMAN have been 'registered' in Payment, you can process all the workflows in a newly-developed Payment user interface (GUI). However, various basic data items (account information, netting agreement, etc.) must be in place before the payments can be processed and sent.

We will review the module in detail in the sections below. In section 2, we describe with examples the basic data that you need to create, and in section 3 we describe through a use case the actual flow through payment administration, and the end result.

# 2. Basic data

As mentioned above, the Payment module requires you to have access to PORTMAN's swap module.

The following must also be in place:

- the swaps for which payments are to be managed in Payment have been created in PORTMAN
- cash flows have been generated on the swap legs
- the interest rates have been fixed on the variable legs
- L1 transactions have been generated (see BIC code requirements in section 2.2)

In short, the overall handling of swaps in PORTMAN is under control.

Before you can use the Payment module, a number of basic data entries must also be in place. These are described below.

### 2.1. Registration for Payment

A swap is 'registered' for Payment by ticking the 'Initiate Payment' field in the basic data for both swap legs (old PORTMAN GUI).

| M Basic data - Swap leg (Cl  | iange)                               |                    |                             |         |           |
|------------------------------|--------------------------------------|--------------------|-----------------------------|---------|-----------|
| Client number: 0000001106    | Anne Hansen                          |                    | Cash flow may be calculated | : 🗹     |           |
| Portfolio no.: 001 Pensio    | nsopsparing                          |                    |                             |         |           |
| Instrument ID: SWT_NOT12     | R IRS DKK FIXED 12                   |                    | Generate trans. (batch):    |         |           |
| External ID: 2751395         |                                      |                    | Calculate price:            |         |           |
| Counterparty: Liquidity M    | udpart 003 (003)                     | None/unknown ~     | Accrued interest:           |         |           |
| Listing currency: DKK        | Listing unit:                        | 100.00             | Partial cash flow:          |         |           |
| Amortization: Annuity        | Nominal interest rate:               | 2,000000 %         | Initiate Payment:           |         |           |
| Notional: 20.000             | .000,00                              |                    | Liability/asset:            | Asset 🗸 |           |
| Short name:                  |                                      |                    | Type of interest rate:      | Fixed V |           |
| Asset swap leg: [None]       | ~                                    |                    |                             |         |           |
|                              |                                      |                    | Loan spec.:                 | Plain 🗸 |           |
|                              |                                      |                    |                             |         |           |
| Repayment dates Interest     | ates Other Calendar Cash flow        | Status             |                             |         |           |
| No. of coupons p.a.: 12      | $\sim$                               |                    |                             |         |           |
| Starting date: 01/1          | 1/2020                               |                    |                             |         |           |
| Short/long repay. date: 01/1 | 1/2020 First instalment:             | 01/10/2020         |                             |         |           |
| Maturity date: 01/0          | 1/2025 Last ordinary repayment       | t date: 01/01/2025 |                             |         |           |
| EOM convention: Same         | <ul> <li>Last instalment:</li> </ul> | 01/01/2025         |                             |         |           |
|                              |                                      |                    |                             |         |           |
|                              |                                      |                    |                             |         |           |
|                              |                                      |                    |                             |         |           |
|                              |                                      |                    |                             |         |           |
|                              |                                      |                    |                             |         |           |
|                              |                                      |                    |                             |         |           |
|                              |                                      |                    |                             |         |           |
|                              |                                      |                    |                             |         |           |
|                              |                                      |                    |                             |         |           |
|                              |                                      |                    |                             |         |           |
|                              |                                      |                    |                             |         |           |
|                              |                                      |                    |                             |         |           |
|                              |                                      |                    |                             |         |           |
| Help Print                   |                                      |                    |                             |         | Cancel OK |

## 2.2. Counterparty

A counterparty must be specified – i.e. the 'Counterparty' field must be filled in – in the basic data for the swap, see below (old PORTMAN GUI). The counterparty for the swap is needed to be able to link a Master agreement (i.e. netting agreement) to the swap, and account information is taken from the counterparty on the swap.

| -                |                       |                   |                    |        |                         |              |                |   |
|------------------|-----------------------|-------------------|--------------------|--------|-------------------------|--------------|----------------|---|
| 🌠 Basic data - I | nterest swaps (Change | :)                |                    |        |                         |              |                | × |
| Client number:   | 0000001106 Anne       | Hansen            |                    |        | Swap active:            | No           |                |   |
| Portfolio no.:   | 001 Pensionsopspa     | aring             |                    |        | Created by:             | im           |                |   |
| Instrument ID:   | SWT_NOT12             | SWT_NREN          |                    |        | Changed by:             |              |                |   |
| External ID:     |                       |                   |                    |        | Exclude in reports:     |              |                |   |
| Hedged instrumen | t:                    |                   |                    |        | Notional exchange:      |              |                |   |
| Master agreement | t: MA4 U              | Inknown Netting   | -                  |        | Generate trans. (batch) | $\checkmark$ |                |   |
| Counterparty:    | PAYM CP Unknow (0     | 008) 🗸            |                    |        |                         |              |                |   |
| Trade date:      | 01/10/2020 SH         | nort name:        |                    |        | Merge calenders:        | No 🗸         |                |   |
| Commencement da  | ate: 01/10/2020 Sv    | wap type:         | Interest rate swap |        | ]                       |              |                |   |
| Maturity date:   | 01/10/2025 Us         | se of derivative: |                    | $\sim$ | ,<br>,                  |              |                |   |
|                  |                       |                   |                    |        |                         |              |                |   |
| UTI:             | SWT_NREN_123456       | •                 |                    |        |                         |              |                |   |
| R                | eceive                |                   |                    | Pay    |                         |              |                |   |
| Pla              | ain                   |                   | Type of leg        |        | Plain                   |              |                |   |
| SV               | VT_NOT12_R            |                   | Instrument ID      |        | SWT_NOT12_P             |              |                |   |
| IR               | S DKK FIXED 12        |                   | Instrument name    |        | IRS DKK FIXED 12        |              |                |   |
| 20               | .000.000,00           |                   | Notional           |        | 20.000.000,00           |              |                |   |
| DK               | KK                    |                   | Currency           |        | DKK                     |              |                |   |
| Fit              | xed                   |                   | Type of interest   |        | Fixed                   |              |                |   |
| 2,               | 00%                   |                   | Interest rate      |        | 3,50%                   |              |                |   |
|                  |                       |                   |                    |        |                         |              |                |   |
| Ch               | ange Delete           |                   | Show cash flows    | Chang  | ge Delete               |              |                |   |
|                  |                       |                   |                    |        |                         |              |                |   |
| Help             | Print                 |                   |                    |        |                         | <u>C</u> an  | cel <u>O</u> K | t |
|                  |                       |                   |                    |        |                         |              |                | _ |

Basic data for counterparties is created in the 'Basic Data' module on the 'Counterparty' tab. Note that a BIC code must be entered (see example below), as this is a prerequisite for generating L1 transactions.

| avitec                   |                           |                                 |                               |                            | PC                    | ORIMAN                      |                      |                    |                          |                       | – a ×  |
|--------------------------|---------------------------|---------------------------------|-------------------------------|----------------------------|-----------------------|-----------------------------|----------------------|--------------------|--------------------------|-----------------------|--------|
| Basic data               |                           |                                 |                               |                            |                       |                             |                      |                    |                          |                       |        |
|                          | Financial institutions    | Industrial codes                |                               |                            |                       |                             |                      |                    |                          |                       |        |
| 888                      | II @                      |                                 |                               |                            |                       |                             |                      |                    |                          |                       | Ø      |
| Position overview        |                           |                                 |                               |                            |                       |                             |                      |                    |                          |                       |        |
| 8                        | Froker Co                 | unterparty Issuer P.            | arent                         |                            |                       |                             |                      |                    | <b>Ф</b> с               | ounterparty - Preview | / T ×  |
| Client<br>administration | •                         |                                 |                               | F                          | ilter                 |                             |                      |                    | Countermarty ID          |                       |        |
|                          |                           | Counterparty                    | ID slic Search.               |                            | Counterparty name     | alle Search                 |                      |                    | Counterparty name        | DIVM CP Linknew       |        |
| 68                       |                           |                                 |                               |                            |                       |                             |                      |                    |                          |                       |        |
| Basic data               |                           |                                 |                               | -                          |                       |                             |                      |                    | Counternarty country     |                       |        |
|                          |                           |                                 |                               | Coun                       | terparty              |                             |                      | +/•                | Liltimate parent ID      |                       |        |
|                          | Counterparty ID           |                                 | <ul> <li>Is active</li> </ul> |                            | Counterparty name     |                             | Counterparty country |                    | Distance partition       |                       |        |
|                          |                           |                                 |                               |                            | Liquidity Modpart 001 |                             |                      |                    | LEL code                 |                       |        |
|                          |                           |                                 |                               |                            |                       |                             |                      |                    |                          |                       |        |
|                          |                           |                                 |                               |                            | Liquidity Modpart 003 |                             |                      |                    |                          |                       |        |
|                          |                           |                                 |                               |                            |                       |                             |                      |                    | BIC code                 |                       |        |
|                          |                           |                                 |                               |                            | PAYM CP Always        |                             |                      |                    | NALE code                |                       |        |
|                          | 007                       |                                 |                               |                            | PAYM CP Never         |                             | Denmark              |                    |                          |                       |        |
|                          | 000                       |                                 |                               |                            | PAYM CP NORIC         |                             | Denmark              |                    |                          |                       |        |
|                          |                           |                                 |                               |                            | PAYM CP No Accounts   |                             |                      |                    | Area code                |                       |        |
|                          |                           |                                 |                               |                            |                       |                             |                      |                    |                          |                       |        |
|                          |                           |                                 |                               |                            |                       |                             |                      |                    | Solvency data            |                       |        |
|                          | \$                        | Master a                        | agreement                     | +/=                        | \$                    | Paymen                      | instruction          | +21                | Solvency collateral type |                       |        |
|                          | Agreement ID              | <ul> <li>Description</li> </ul> | Collateral threshold amount   | Collateral minimum transfe | Payment account + De  | scription                   | Default for currency | BIC custodian bank |                          |                       |        |
|                          |                           |                                 |                               |                            | BIC_ALMEDKXK_DKK Ko   | intooplysninger DKK DK00068 | 35599123 DKK         | JYSKDEKR           | FIONA data               |                       |        |
|                          |                           | CP Unknown MA Always            |                               |                            | BIC_NORDEA_DKK Be     | talingskonto DKK DK11025    |                      |                    | FIONA CVR no             |                       |        |
|                          |                           |                                 |                               |                            |                       |                             |                      |                    |                          |                       |        |
|                          |                           |                                 |                               |                            |                       |                             |                      |                    |                          |                       |        |
|                          |                           |                                 |                               |                            |                       |                             |                      |                    |                          |                       |        |
|                          |                           |                                 |                               |                            |                       |                             |                      |                    |                          |                       |        |
|                          |                           |                                 |                               |                            |                       |                             |                      |                    |                          |                       |        |
|                          |                           |                                 |                               |                            |                       |                             |                      |                    |                          |                       |        |
|                          |                           |                                 |                               |                            |                       |                             |                      |                    |                          |                       |        |
|                          |                           |                                 |                               |                            |                       |                             |                      |                    |                          |                       |        |
|                          |                           |                                 |                               |                            |                       |                             |                      |                    |                          |                       |        |
|                          |                           |                                 |                               |                            |                       |                             |                      |                    |                          |                       |        |
|                          |                           |                                 |                               |                            |                       |                             |                      |                    |                          |                       |        |
| Menu                     |                           |                                 |                               |                            |                       |                             |                      |                    |                          | Cancel                |        |
| @ @ <b>4</b>             |                           |                                 |                               |                            |                       |                             |                      |                    |                          |                       |        |
| 60                       | onnected to: SLOT-613 💿 ( | ORTMAN init user acco           | unt Profile: Portman Default  | 1                          |                       |                             |                      |                    |                          |                       | + 100% |
|                          |                           |                                 |                               |                            |                       |                             |                      |                    |                          |                       |        |

## 2.3. Netting agreement

If an agreement has been reached with the counterparty to net off matching swap payments, you can enter the netting agreement via a Master agreement, which is then linked to the swap.

You can create basic data for Master agreements here:

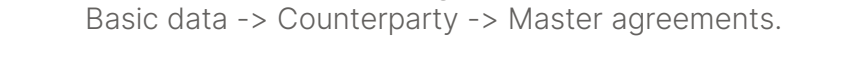

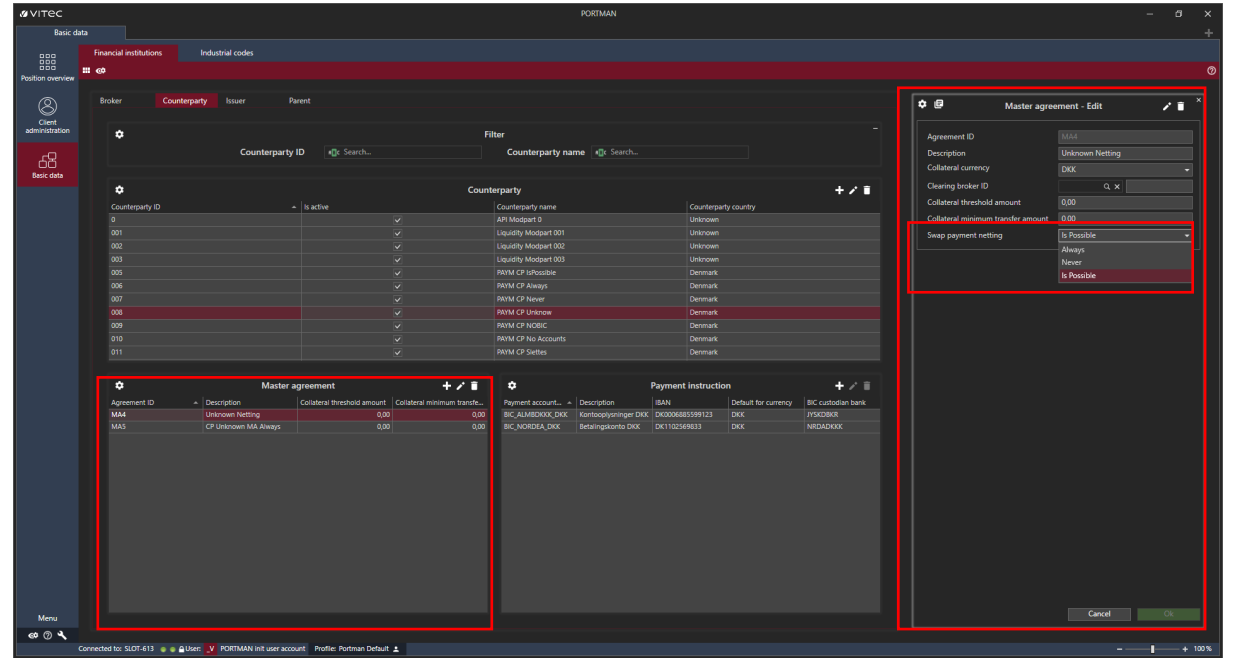

A Master agreement is related to the basic data for the swap via the 'Master agreement' field – see example below (old PORTMAN GUI).

| 🜠 Basic data - Inter | est swaps (Chang | ge)                |                  |        |                          |              |      | ×          |
|----------------------|------------------|--------------------|------------------|--------|--------------------------|--------------|------|------------|
| Client number:       | 0000001106 Anr   | ne Hansen          |                  |        | Swap active:             | No           |      |            |
| Portfolio no.:       | 001 Pensionsops  | sparing            |                  |        | Created by:              | im           |      |            |
| Instrument ID:       | SWT_NOT12        | SWT_NREN           |                  |        | Changed by:              |              |      |            |
| External ID:         |                  |                    |                  |        | Exclude in reports:      |              |      |            |
| Hedged instrument:   |                  |                    |                  |        | Notional exchange:       |              |      |            |
| Master agreement:    | MA4              | Unknown Netting    |                  |        | Generate trans. (batch): | $\checkmark$ |      |            |
| Counterparty:        | PAYM CP Unknow   | (008) 🗸            |                  |        |                          |              |      |            |
| Trade date:          | 01/10/2020       | Short name:        |                  |        | Merge calenders:         | No 🗸         |      |            |
| Commencement date:   | 01/10/2020       | Swap type:         | Interest rate sw | ар     |                          |              |      |            |
| Maturity date:       | 01/10/2025       | Use of derivative: |                  | $\sim$ |                          |              |      |            |
|                      |                  |                    |                  |        |                          |              |      |            |
| UTI:                 | SWT_NREN_12345   | 56                 |                  |        |                          |              |      |            |
| Rece                 | ive              |                    |                  | Pay    |                          |              |      |            |
| Plain                |                  |                    | Type of leg      |        | Plain                    |              |      |            |
| SWT_N                | IOT12_R          |                    | Instrument ID    |        | SWT_NOT12_P              |              |      |            |
| IRS DK               | K FIXED 12       |                    | Instrument name  | •      | IRS DKK FIXED 12         |              |      |            |
| 20.000               | 0.000,00         |                    | Notional         |        | 20.000.000,00            |              |      |            |
| DKK                  |                  |                    | Currency         |        | DKK                      |              |      |            |
| Fixed                |                  |                    | Type of interest |        | Fixed                    |              |      |            |
| 2,00%                |                  |                    | Interest rate    |        | 3,50%                    |              |      |            |
| Change               | e Delete         |                    | Show cash flows  | Change | Delete                   |              |      |            |
| Help                 | Print            |                    |                  |        |                          | <u>C</u> ar  | icel | <u>0</u> K |

The netting agreement may be one of the following:

| Always     | Payment should always be netted off if possible        |
|------------|--------------------------------------------------------|
| Never      | Payment must not be netted off, even if it is possible |
| IsPossible | A decision must be taken each time a payment is made   |

## 2.4. Account information

Account information for the counterparty's accounts (incl. IBAN) must be entered under: Basic data -> Counterparty -> Payment instruction.

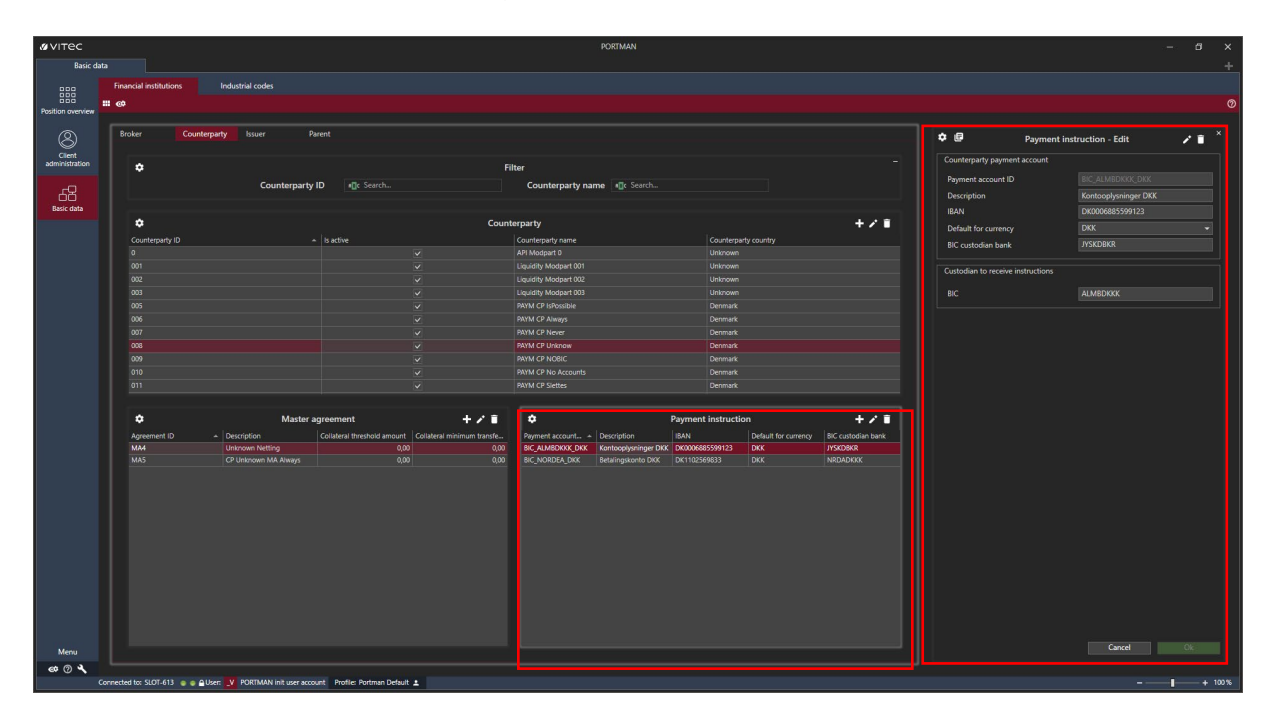

You enter the IBAN for the 'from' account (i.e. the account to be paid out of, corresponding to the selected account on the L1 transaction), in the basic data for the account. The account must also be listed as 'Active', and 'Trade Account' must be equal to 'Currency Default'.

| ¢ 🗉                   | Act                | count | : - Edit                   | / 1 |
|-----------------------|--------------------|-------|----------------------------|-----|
|                       |                    |       |                            |     |
| ortfolio ID 000000110 |                    |       |                            |     |
|                       |                    |       | Active                     |     |
| Account no            |                    |       | Additional asset type None |     |
| Account name          |                    |       | Issuer Q 🗙                 |     |
| Currency code         |                    |       | BRUGERDEFINERET 1          |     |
| Type of account       |                    |       | BRUGERDEFINERET 2          |     |
| Incl. in fee calc     | Incl. in reports   |       | BRUGERDEFINERET 3          |     |
| Reconciliation        |                    |       | BRUGERDEFINERET 4          |     |
| Reconciliation System | Default Q          |       | BRUGERDEFINERET 5          |     |
| Max. overdraft        |                    |       | BRUGERDEFINERET 6          |     |
|                       |                    |       | BRUGERDEFINERET 7          |     |
| lax code              | abc                |       | BRUGERDEFINERET 8          |     |
| Interest account      | Not Default        | •     | BRUGERDEFINERET 9          |     |
| Dividend account      | Not Default        | •     |                            |     |
| Trade account         | Currency Default   | •     |                            |     |
| Import account        | Not Default        | •     |                            |     |
| Fund account          | Not Default        | •     |                            |     |
| Fee account           | Not Default        | •     |                            |     |
| Drawing account       | Not Default        | •     |                            |     |
| Order rebalancing     | Not Default        |       |                            |     |
| IBAN                  | DK9520000123456789 |       |                            |     |
| Authority reporting   |                    |       |                            |     |

(IBAN example borrowed from http://iban.dk/eksempler.html)

# 3. Payment GUI

You can find the Payment user interface here: Menu -> Payment

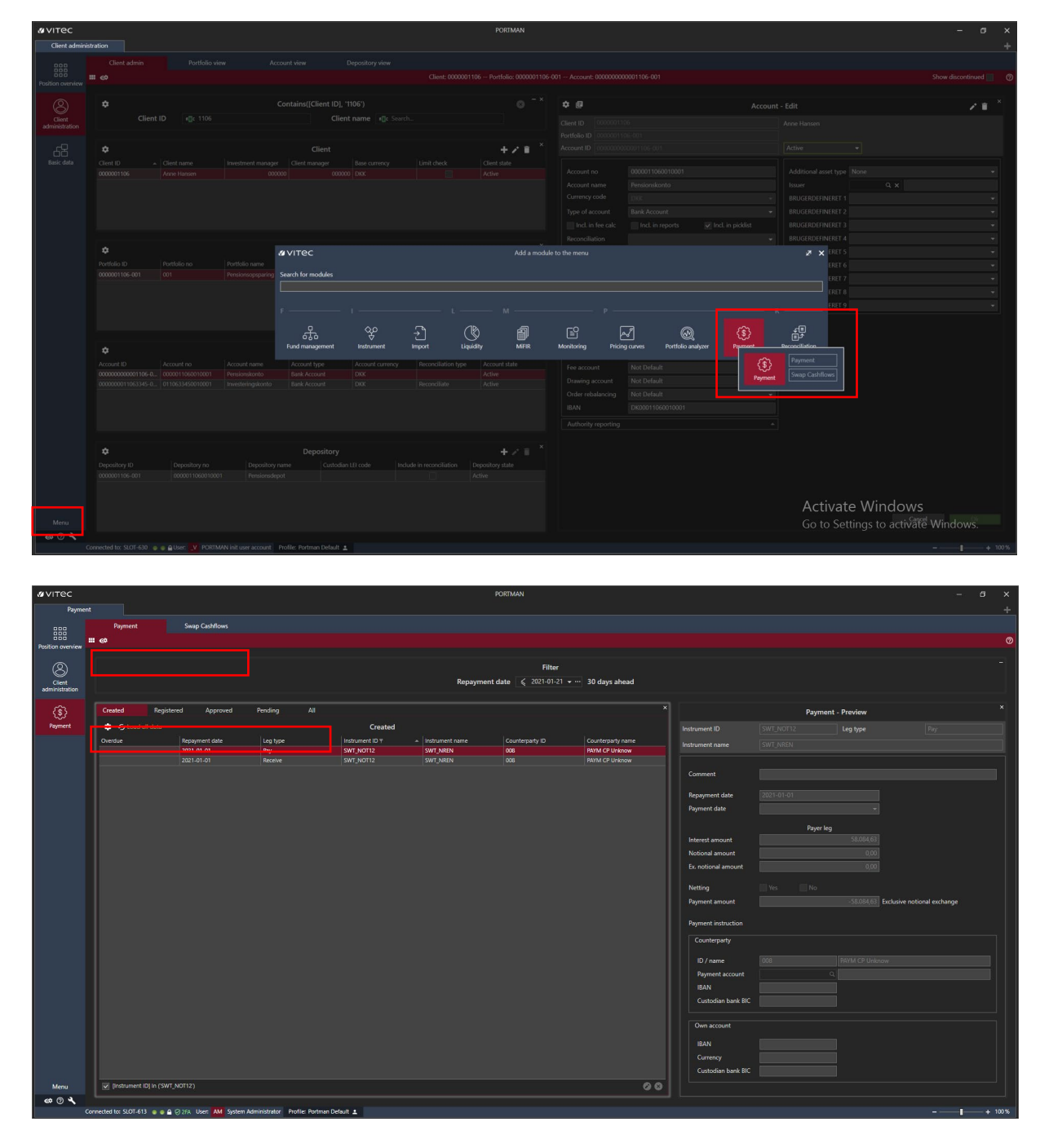

The module consists of two top-level tabs:

- **Payment:** approval and execution of payments
- Swap Cashflows: overview of all registered cash flows

Payment consists of five different sub-tabs (with different statuses for registered swaps):

- **Created:** cash flow recorded, but L1 transaction not generated
- Registered: L1 transaction generated, but no payment has yet been made
- Approved: payment approved but not executed

- **Pending**: payment executed and SWIFT file has been created. Payment pending final confirmation from the user
- All: contains all four major statuses

The 'Payment' tab contains registered swaps (see section 2.1), i.e. the payments for which L1 transactions have been generated on the one hand, and all other cash flows from the basic data for the two swap legs on the other (where one part may be payments and the other not).

Payments are defined as: positive 'Aggregated payment' on the Pay swap leg and negative 'Aggregated payment' on the Receive swap leg (both result in an L1 transaction with a negative effect on the account). However, netting may lead to a payment, as defined above, being netted against a negative payment, i.e. against an amount received.

Of course, when a payment has been sent, failed or rejected, this will also be shown in the module.

Many of the same fields recur across the different tabs. In section 3.1 below, we describe the most important fields.

In section 3.2 we illustrate the use of the module via a use case.

## 3.1. Field descriptions

The Payment module consists of a large number of fields/columns. You can select and deselect columns in the view via 'Show column chooser'.

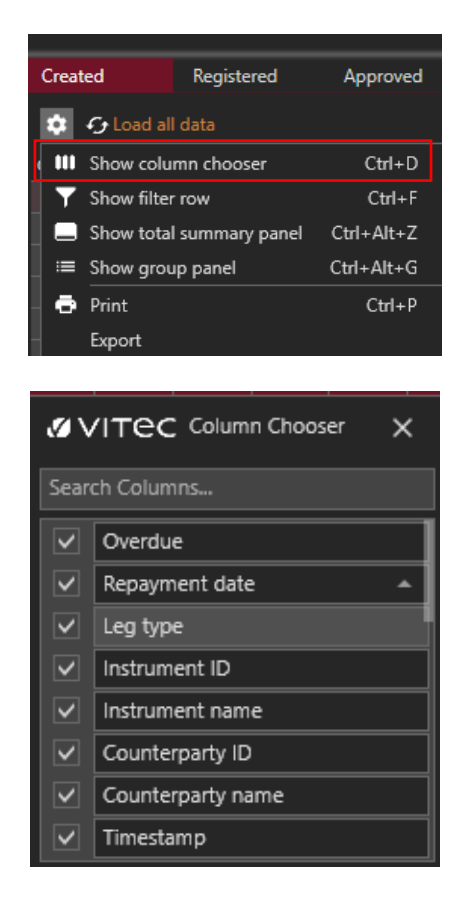

Below are the most important fields in the Payment window (and their possible effects):

| Field               | Value                                                                                              |
|---------------------|----------------------------------------------------------------------------------------------------|
| Overdue             | Specifies whether payment date has passed                                                          |
| Repayment date      | Payment date                                                                                       |
| Leg type            | Pay                                                                                                |
|                     | The Paid leg of the swap (sale of credit protection), i.e. what is being paid.                     |
|                     | Receive                                                                                            |
|                     | The Received leg of the swap (purchase of credit protection), i.e. what is being received.         |
| Instrument ID       | Swap leg instrument ID                                                                             |
| Instrument name     | Swap leg instrument ID name                                                                        |
| Counterparty ID     | Counterparty                                                                                       |
| Counterparty name   | Counterparty name                                                                                  |
| Total netted amount | Payment amount after netting (i.e. the payment amount sent via SWIFT message)                      |
| Total amount        | Calculated payment amount before netting                                                           |
| Interest amount     | Interest amount                                                                                    |
| Is netted           | No tick                                                                                            |
|                     | Payment is not netted                                                                              |
|                     | Tick                                                                                               |
|                     | Payment is netted                                                                                  |
| State changed by    | User who changed the status                                                                        |
| Comment             | Comments that can be entered against the swap leg/payment for the 'Unapprove' or 'Reject' actions. |

## 3.2. Use case

It is assumed below that the basic data described in section 2 has been created.

This particular use case is based on the following interest rate swap:

• Instrument ID SWT\_NOT12, swap legs in DKK

#### 3.2.1. 'Created' tab

The first tab in the Payment module is 'Created', which shows all the cash flows for which no L1 transactions have yet been generated. You cannot change anything in this tab – or in the preview/dialogue on the right.

| avriec                   |                    |                 |                      |                          |                   |                                     | PURIMAN            |                     |                     |      |                |                          | • ×   | ŕ. |
|--------------------------|--------------------|-----------------|----------------------|--------------------------|-------------------|-------------------------------------|--------------------|---------------------|---------------------|------|----------------|--------------------------|-------|----|
| Payment                  |                    |                 |                      |                          |                   |                                     |                    |                     |                     |      |                |                          |       |    |
|                          | Payment            |                 | Swap Cashflows       |                          |                   |                                     |                    |                     |                     |      |                |                          |       | 0  |
| Position overview        |                    |                 |                      |                          |                   |                                     |                    |                     |                     |      |                |                          |       |    |
| Client<br>administration |                    |                 |                      |                          |                   | Repaym                              | Filter<br>ent date | • ··· 30 days ahead |                     |      |                |                          |       |    |
| ٢                        | Created            | Registe         | red Approved         | Pending A                | NI                |                                     |                    |                     |                     | Payn | nent - Preview |                          |       |    |
| Payment                  | 🐺 + 🗲 LOAI         |                 |                      |                          | Created           |                                     |                    |                     |                     |      |                |                          |       |    |
|                          | Overdue            |                 | Repayment date       | Leg type                 | Instrument ID Y   | <ul> <li>Instrument name</li> </ul> | Counterparty ID    | Counterparty name   | Instrument name     |      |                |                          |       |    |
|                          |                    |                 | 2021-01-01           | 1-97                     | 3111/10112        |                                     |                    |                     |                     |      |                |                          |       |    |
|                          |                    |                 |                      |                          | SWI_NU12          | SWI_NREN                            |                    | HATM CP UNKNOW      |                     |      |                |                          |       |    |
|                          |                    |                 |                      |                          |                   |                                     |                    |                     | Repayment date      |      |                |                          |       |    |
|                          |                    |                 |                      |                          |                   |                                     |                    |                     | Payment date        |      |                |                          |       |    |
|                          |                    |                 |                      |                          |                   |                                     |                    |                     |                     | Paye |                |                          |       |    |
|                          |                    |                 |                      |                          |                   |                                     |                    |                     | Interest amount     |      |                |                          |       |    |
|                          |                    |                 |                      |                          |                   |                                     |                    |                     | Notional amount     |      |                |                          |       |    |
|                          |                    |                 |                      |                          |                   |                                     |                    |                     |                     |      |                |                          |       |    |
|                          |                    |                 |                      |                          |                   |                                     |                    |                     | Netting             |      |                |                          |       |    |
|                          |                    |                 |                      |                          |                   |                                     |                    |                     | Payment amount      |      |                | lusive notional exchange |       |    |
|                          |                    |                 |                      |                          |                   |                                     |                    |                     | Payment instruction |      |                |                          |       |    |
|                          |                    |                 |                      |                          |                   |                                     |                    |                     | Counterparty        |      |                |                          |       |    |
|                          |                    |                 |                      |                          |                   |                                     |                    |                     | ID / name           |      |                |                          |       |    |
|                          |                    |                 |                      |                          |                   |                                     |                    |                     | Payment account     |      |                |                          |       |    |
|                          |                    |                 |                      |                          |                   |                                     |                    |                     |                     |      |                |                          |       |    |
|                          |                    |                 |                      |                          |                   |                                     |                    |                     | Custodian bank E    |      |                |                          |       |    |
|                          |                    |                 |                      |                          |                   |                                     |                    |                     |                     |      |                |                          |       |    |
|                          |                    |                 |                      |                          |                   |                                     |                    |                     | Own account         |      |                |                          |       |    |
|                          |                    |                 |                      |                          |                   |                                     |                    |                     |                     |      |                |                          |       |    |
|                          |                    |                 |                      |                          |                   |                                     |                    |                     |                     |      |                |                          |       |    |
|                          |                    |                 |                      |                          |                   |                                     |                    |                     | Custodian bank E    |      |                |                          |       |    |
| Menu                     | 🖉 (Instrumer       | nt ID) In ('SWT | NOT12)               |                          |                   |                                     |                    | 00                  | <b>&gt;</b>         |      |                |                          |       |    |
| @ @ <b>\</b>             |                    |                 |                      |                          |                   |                                     |                    |                     |                     |      |                |                          |       |    |
| 0                        | onnected to: SLOT- | 613 💿 🖬 🖨       | ⊘2FA User: AM System | Administrator Profile: P | Portman Default 1 |                                     |                    |                     |                     |      |                |                          | + 100 | 6  |

The use case is based on the swap SWT\_NOT12, where the 'Created' tab is used to enter future cash flows for January 2021.

#### 3.2.2. 'Registered' tab

The 'Registered' tab contains a record of all registered L1 transactions, but no payment has yet been made.

Instrument ID 'SWT\_NOT12' and the 'Pay' legs as of 2020/11/01 are therefore now visible in this tab.

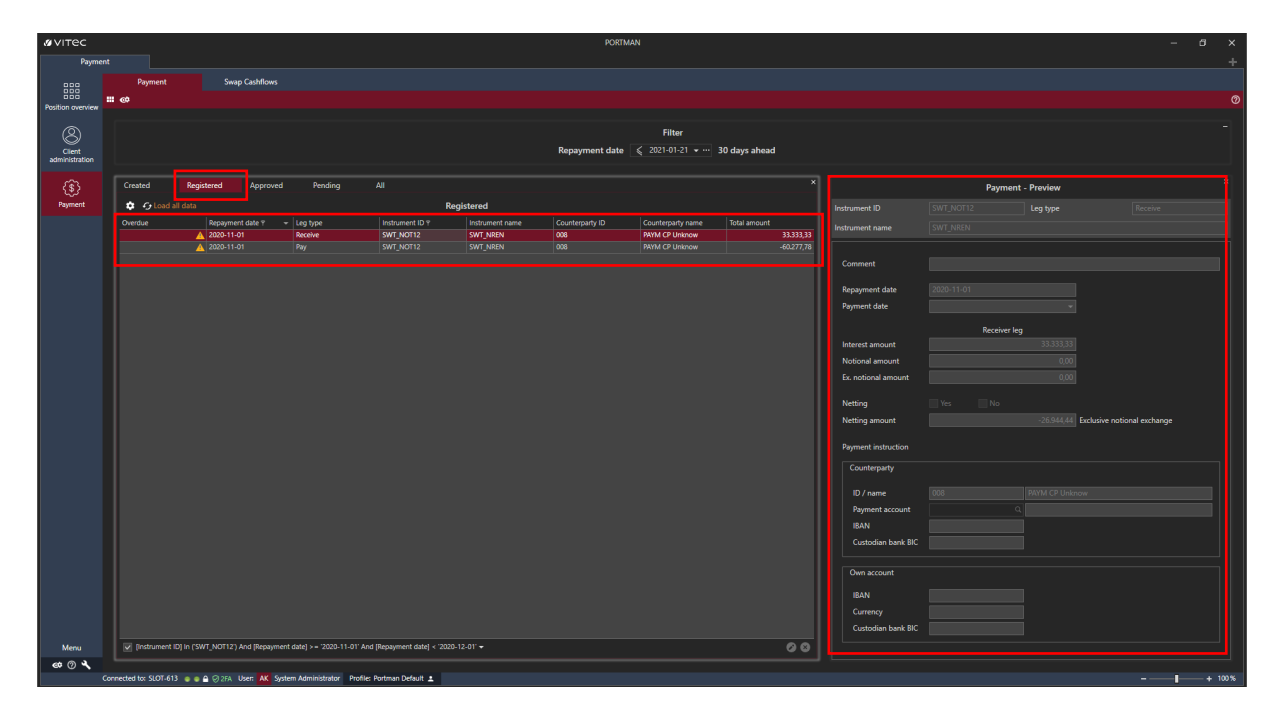

The amount for the 'Pay' leg is DKK -60,277.78, and DKK 33,333.33 for the 'Receive' leg.

| Created      | Registered                 | Approved          | Pending  | All             |                 |                 |                   | ×            |  |  |  |
|--------------|----------------------------|-------------------|----------|-----------------|-----------------|-----------------|-------------------|--------------|--|--|--|
| 🔹 ᡝ Load all | Coload all data Registered |                   |          |                 |                 |                 |                   |              |  |  |  |
| Overdue      | Repa                       | ayment date 🔋 🛛 👻 | Leg type | Instrument ID 🕈 | Instrument name | Counterparty ID | Counterparty name | Total amount |  |  |  |
|              | 🔺 2020                     | D-11-01           | Receive  | SWT_NOT12       | SWT_NREN        | 008             | PAYM CP Unknow    | 33.333,33    |  |  |  |
|              | <u>A</u> 2020              | D-11-01           | Pay      | SWT_NOT12       | SWT_NREN        | 008             | PAYM CP Unknow    | -60.277,78   |  |  |  |
|              |                            |                   |          |                 |                 |                 |                   |              |  |  |  |

To approve payment, right-click on the record and click 'Approve'.

| øvitec                   |             |                                                                    |                            |                                           |                                      | PORTM                                                  | AN                                                    |               |                         |
|--------------------------|-------------|--------------------------------------------------------------------|----------------------------|-------------------------------------------|--------------------------------------|--------------------------------------------------------|-------------------------------------------------------|---------------|-------------------------|
| Paymer                   | Payment     | Swap Cashflows                                                     |                            |                                           |                                      |                                                        |                                                       |               |                         |
| Client<br>administration |             |                                                                    |                            |                                           |                                      | Repayment date                                         | <b>Filter</b><br>≼ 2021-01-21 <del>▼</del> …          | 30 days ahead |                         |
| (\$)<br>Payment          | Created Reg | jistered Approved                                                  | Pending                    | All                                       | Registered                           |                                                        |                                                       |               |                         |
|                          | Overdue     | Repayment date ₹         ▼           2020-11-01         2020-11-01 | Leg type<br>Receive<br>Pay | Instrument ID 9<br>SWT_NOT12<br>SWT_NOT12 | Approve (Ctrl+<br>Go to cashilow lis | Counterparty ID<br>trl+Shift+A<br>Shift+A<br>tt Ctrl+G | Counterparty name<br>PAYM CP Unknow<br>PAYM CP Unknow | Total amount  | 33.333,33<br>-60.277,78 |

The dialogue on the right now changes the status to 'Payment - Approve'.

Netting is set to 'IsPossible', so you have the flexibility to choose the method for each payment.

| Instrument ID       |              | Leg type         |                        |     |
|---------------------|--------------|------------------|------------------------|-----|
|                     |              |                  |                        |     |
| Comment             |              |                  |                        | 1   |
| Repayment date      |              |                  |                        |     |
| Payment date        | 2020-11-01   |                  |                        |     |
|                     | Receiver leg |                  |                        |     |
| Interest amount     |              |                  |                        |     |
| Notional amount     |              |                  |                        |     |
| Ex. notional amount |              |                  |                        |     |
| Netting             |              |                  |                        |     |
| Netting amount      |              | -26.944,44 Exclu | sive notional exchange |     |
| Payment instruction |              |                  |                        | - 1 |
| Counterparty        |              |                  |                        |     |
| ID / name           |              |                  |                        |     |
| Payment account     |              |                  | КК                     |     |
| IBAN                |              |                  |                        |     |
| Custodian bank BIC  |              |                  |                        |     |
| Own account         |              |                  |                        |     |
| IBAN                |              |                  |                        |     |
| Currency            | DKK          |                  |                        |     |
|                     |              |                  | Cancel                 |     |

Click Yes next to 'Netting'. You can now see the amounts for both legs and the netted amount, which is DKK -26,944.44. Because it is negative, the process will eventually result in a SWIFT file.

| Payment - Approve         |              |               |                |               |         |  |  |  |
|---------------------------|--------------|---------------|----------------|---------------|---------|--|--|--|
|                           |              | Leg type      |                |               |         |  |  |  |
| Instrument name           |              |               |                |               |         |  |  |  |
| Comment                   |              |               |                |               |         |  |  |  |
| Repayment date            |              |               |                |               |         |  |  |  |
| Payment date              | 2020-11-01   |               |                |               |         |  |  |  |
|                           | Receiver les | 3             |                | Payer leg     |         |  |  |  |
| Interest amount           |              |               |                |               |         |  |  |  |
| Notional amount           |              |               |                |               |         |  |  |  |
| Ex. notional amount       |              |               |                |               |         |  |  |  |
| Netting<br>Netting amount | V Yes No     |               | Exclusive noti | onal exchange |         |  |  |  |
| Payment instruction       |              |               |                |               |         |  |  |  |
| Counterparty              |              |               |                |               |         |  |  |  |
| ID / name                 |              |               |                |               |         |  |  |  |
| Payment account           | Q            | Kontooplysnii | nger DKK       |               |         |  |  |  |
| IBAN                      |              |               |                |               |         |  |  |  |
| Custodian bank BIC        |              |               |                |               |         |  |  |  |
| Own account               |              |               |                |               |         |  |  |  |
| IBAN                      |              |               |                |               |         |  |  |  |
| Currency                  | DKK          |               |                |               |         |  |  |  |
|                           | 11100300     |               |                | Cancel        | Approve |  |  |  |

The only other things you can change in the dialogue are 'Payment date' and 'Payment account'. Under 'Payment account', you can choose from the accounts related to that 'Counterparty'.

|                                                                                                    | Payn                                                                                                    | nent - Approve                                                                                                    |                                                                                                    |                                                          |    |
|----------------------------------------------------------------------------------------------------|----------------------------------------------------------------------------------------------------|----------------------------------------------------------------------------------------------------|----------------------------------------------------------------------------------------------------|----------------------------------------------------------|----|
|                                                                                                    |                                                                                                    | Leg type                                                                                                    |                                                                                                    |                                                          |    |
| trument name                                                                                                    |                                                                                                    |                                                                                                    |                                                                                                    |                                                          |    |
| Comment                                                                                                    |                                                                                                    |                                                                                                    |                                                                                                    | <sup>_</sup>                                             |    |
| Repayment date                                                                                                    | 2020-11-01                                                                                                    |                                                                                                    |                                                                                                    |                                                          |    |
| Payment date                                                                                                    | 2020-11-01                                                                                                    | -                                                                                                    |                                                                                                    |                                                          |    |
|                                                                                                    | Receive                                                                                                    | er leg                                                                                                    | Payer le                                                                                                | q                                                        |    |
| nterest amount                                                                                                    |                                                                                                    | 33.333,33                                                                                                    |                                                                                                    | 60.277,78                                                |    |
| Notional amount                                                                                                    |                                                                                                    |                                                                                                    |                                                                                                    | 0,00                                                     |    |
| x. notional amount                                                                                                    |                                                                                                    |                                                                                                    |                                                                                                    | 0,00                                                     |    |
| Netting<br>Netting amount                                                                                                    | Ves No                                                                                                    | -26.944,44 E                                                                                                    | xclusive notional excha                                                                                 | inge                                                     |    |
| Vetting<br>Netting amount<br>Payment instruction<br>Counterparty                                                                                                    | Ves No                                                                                                    | -26.944,44 E                                                                                                    | xclusive notional excha                                                                                 | ange                                                     |    |
| Vetting<br>Vetting amount<br>Payment instruction<br>Counterparty<br>ID / name                                                                                                    | Ves No                                                                                                    | -26.944,44 E                                                                                                    | xclusive notional excha                                                                                 | inge                                                     |    |
| Netting<br>Netting amount<br>Payment instruction<br>Counterparty<br>ID / name<br>Payment account                                                                                                    | Ves No                                                                                                    | -26.944,44 E<br>PAYM CP Unkno                                                                                     | xclusive notional excha<br>w<br>er DKK                                                                  | ange                                                     |    |
| Netting<br>Netting amount<br>Payment instruction<br>Counterparty<br>ID / name<br>Payment account<br>IBAN                                                                                                    | Ves No                                                                                                    | -26.944,44 E<br>PAYM CP Unkno<br>Q Kontooplysning<br>Description                                                  | xclusive notional excha<br>w<br>er DKK<br>IBAN                                                          | Default for current                                      | ÿ  |
| Vetting<br>Vetting amount<br>Vayment instruction<br>Counterparty<br>ID / name<br>Payment account<br>IBAN<br>Custodian bank BIC                                                                                                    | Ves No                                                                                                    | -26.944,44 E<br>PAYM CP Unkmo<br>Q Kontaoplysning<br>Description<br>4/II:<br>Kontaoplysninger                     | xclusive notional excha<br>w<br>er DKK<br>IBAN<br>•EXX<br>DXX006885599123                               | Default for current<br>=<br>DKK                          | y  |
| Netting<br>Netting amount<br>Payment instruction<br>Counterparty<br>ID / name<br>Payment account<br>IBAN<br>Custodian bank BIC                                                                                                    | Ves No Payment accour  BiC_ALMBDKKK_DKK BIC_NORDEA_DKK                                                                              | -26.944,44 E<br>PAVM CP Unkno<br>Q Kontaophysning<br>Description<br>*@t<br>Kontaophysninger<br>Betalingskomto DKK | xclusive notional excha<br>er DKK<br>IBAN<br>40c<br>DK006885599123<br>DK1102569833                      | nge<br>Default for current<br>DKK<br>DKK                 | y  |
| Vetting<br>Vetting amount<br>Payment instruction<br>Counterparty<br>ID / name<br>Payment account<br>IBAN<br>Count count                                                                                                    | Ves No                                                                                                    | 225.944,44 E<br>PXVM CP Unknoc<br>Description<br>#G:<br>Kontooplysninger<br>Betalingskonto DKK                    | er DICK<br>BAN<br>BCD<br>DICK<br>DICK<br>DICK<br>DICK<br>DICK<br>DICK<br>DICK<br>DI                     | Default for current<br>Default for current<br>DKK<br>DKK | ÿ  |
| Vetting<br>Vetting amount<br>Asyment instruction<br>Counterparty<br>ID / name<br>Payment account<br>IBAN<br>Custodian bank BIC<br>Own account<br>IBAN                                                                                                    | Ves No                                                                                                    | 20.944.44 E<br>PAVMA CP Unknes<br>Controphysining<br>rit<br>Kontophysininger<br>Betalingskomo DKK                 | actusive notional excha<br>er DICK<br>er DICK<br>er DICK<br>er DICK<br>DKN0006885599123<br>DK1102569833 | Default for current<br>Default for current<br>DKK<br>DKK | y  |
| Vetting<br>Vetting amount<br>Asyment instruction<br>D / name<br>Payment account<br>IBAN<br>Custodian bank BIC<br>Own account<br>IBAN<br>Currency                                                                                                    | Ves No                                                                                                    | 20.944.44 E<br>PAYA CP Unkno<br>Q Kontooplysning<br>etc<br>Kontooplysninger<br>Betalingskonto DKK                 | sclusive notional excha<br>er DICK<br>BRN<br>DK0006885599123<br>DK1102569833                            | nge<br>Default for curren<br>=<br>DKK<br>DKK             | y  |
| Vetting<br>Vetting amount<br>Vetting amount<br>Vetting amount<br>Counterparty<br>ID / name<br>Payment account<br>IBAN<br>Custodian bank BIC<br>Own account<br>IBAN<br>Currency                                                                                                    | Pres         No           Poss         Reyment account +           BIC_ALMBDKKK_DKK         BIK           BIC_NORDEA_DKK         RK | 26.944.44 E<br>PAYM CP Unine<br>Controphysing<br>Description<br>etc<br>Kontoophysinger<br>Betalingskonto DKK      | er<br>er Dick<br>BRN<br>effe<br>Dickooc6885599123<br>Dich102569833                                      | nge<br>Default for current<br>DKK<br>DKK                 | -y |
| Vetting<br>Vetting amount<br>Vetting amount<br>Vetting amoun | Payment accourt     No       BIC_ALMBDKKK_DKK       BIC_NORDEA_DKK                                                                  | 20.944.44 E<br>PAVIM CP Unknow<br>Pascription<br>"de<br>Kontooplysninger<br>Betalingskonto DKK                    | vv<br>er Dick<br>BAN<br>aCe<br>DK0006885599123<br>KK1102569833                                          | Default for current<br>Default for current<br>DKK<br>DKK | y  |

To exit, click 'Approve' at the bottom right of the dialogue. Because the swap has been netted off, both legs/cash flows disappear from the 'Registered' tab.

#### 3.2.3. 'Approved' tab

The 'Approved' tab contains all approved but not yet executed payments.

The execution of approved payments requires two things:

- A 'second pair of eyes', i.e. the payment must be executed by a different user than the person who approved the payment
- Two-factor authentication, which is a new and more secure PORTMAN logon method

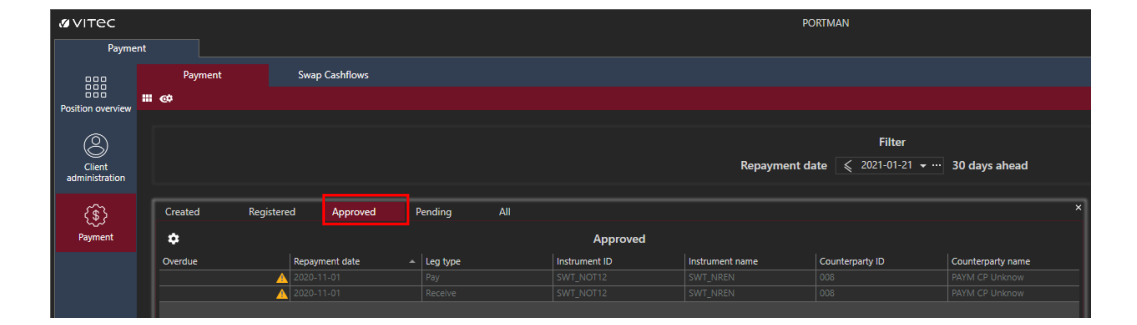

When a user other than the person who approved the payment is logged on with two-factor authentication, they can now right-click on the approved payment and click 'Execute'.

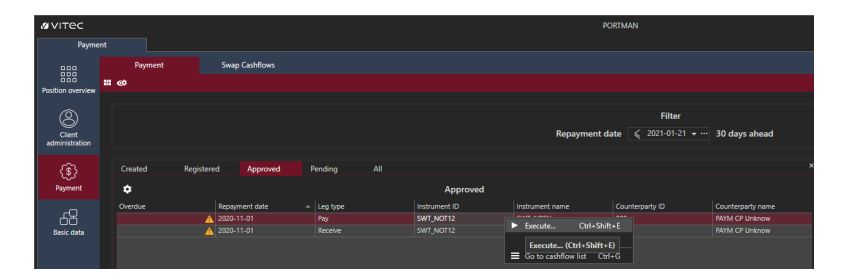

The dialogue on the right changes to 'Payment Execute'. This applies to both legs. Click 'Execute' at the bottom right to execute the payment. It will then disappear from the 'Approved' tab/status.

| Payment - Execute   |           |          |                             |           |  |  |  |  |  |
|---------------------|-----------|----------|-----------------------------|-----------|--|--|--|--|--|
|                     |           | Leg type |                             |           |  |  |  |  |  |
|                     |           |          |                             |           |  |  |  |  |  |
| Comment             |           |          |                             | -         |  |  |  |  |  |
| Repayment date      |           |          |                             |           |  |  |  |  |  |
| Payment date        |           |          |                             |           |  |  |  |  |  |
|                     | Payer leg |          | Receiver leg                |           |  |  |  |  |  |
| Interest amount     |           |          |                             | 33.333,33 |  |  |  |  |  |
| Notional amount     |           |          |                             | 0,00      |  |  |  |  |  |
| Ex. notional amount |           |          |                             | 0,00      |  |  |  |  |  |
| Netting             |           |          |                             | - 1       |  |  |  |  |  |
| Netting amount      |           |          | Exclusive notional exchange |           |  |  |  |  |  |
| Payment instruction |           |          |                             | - 1       |  |  |  |  |  |
| Counterparty        |           |          |                             |           |  |  |  |  |  |
| ID / name           |           |          |                             |           |  |  |  |  |  |
| Payment account     |           |          |                             |           |  |  |  |  |  |
| IBAN                |           |          |                             |           |  |  |  |  |  |
| Custodian bank BIC  |           |          |                             |           |  |  |  |  |  |
| Own account         |           |          |                             |           |  |  |  |  |  |
| IBAN                |           |          |                             |           |  |  |  |  |  |
| Currency            |           |          |                             |           |  |  |  |  |  |
|                     |           |          |                             |           |  |  |  |  |  |
|                     |           |          | Cancel                      | Execute   |  |  |  |  |  |

#### 3.2.4. 'Pending' tab

The 'Pending' tab contains executed payments, which also means that SWIFT files have been created. See section 3.3 for SWIFT formats.

Payment execution requires a final confirmation from the user, which can be done by rightclicking on 'Acknowledge'.

| тес        |                     |             |                 |                           | PORTMAN              |                   |
|------------|---------------------|-------------|-----------------|---------------------------|----------------------|-------------------|
| Payment    |                     |             |                 |                           |                      |                   |
| Payment    | Swap Cashflows      |             |                 |                           |                      |                   |
| n overview |                     |             |                 |                           |                      |                   |
| <b>N</b>   |                     |             |                 |                           | Filter               |                   |
| Client     |                     |             |                 | Repaymen                  | nt date ≤ 2021-01-21 | 🕶 … 30 days ahead |
| ustration  |                     |             |                 |                           |                      |                   |
| \$ Created | Registered Approved | Pending All |                 |                           |                      |                   |
| Overdue    | Repayment date      | + Lea type  | Pending         | Instrument name           | Counterparty ID      | Counterparty name |
|            |                     |             | SWT_NOT12       | Acknowledge               |                      | PAYM CP Unknow    |
|            |                     |             |                 | Go to cashflow list Ctrl  | I+G                  |                   |
|            |                     |             |                 |                           |                      |                   |
| _          |                     |             |                 |                           |                      |                   |
|            |                     | Payment -   | Acknowledge     |                           | ×                    |                   |
|            |                     |             | Leg type        |                           |                      |                   |
|            | Instrument name     |             |                 |                           |                      |                   |
|            |                     |             |                 |                           |                      |                   |
|            | Comment             |             |                 |                           |                      |                   |
|            |                     |             |                 |                           |                      |                   |
|            | Repayment date      | 2020-11-01  |                 |                           |                      |                   |
|            | Payment date        |             |                 |                           |                      |                   |
|            |                     | Payer leg   |                 | Receiver leg              |                      |                   |
|            | Interest amount     |             | 60.277,78       |                           | 33.333,33            |                   |
|            | Ex. notional amount | -           | 0,00            |                           | 0.00                 |                   |
|            |                     |             |                 |                           |                      |                   |
|            | Netting             |             |                 |                           |                      |                   |
|            | Netting amount      |             | -26.944,44 Ex   | clusive notional exchange |                      |                   |
|            | Payment instruction |             |                 |                           | - U                  |                   |
|            | Counterparty        |             |                 |                           |                      |                   |
|            |                     |             |                 |                           |                      |                   |
|            | Dy name             |             | Kontoonlyrninge | w<br>vr. Dišlik           |                      |                   |
|            | IBAN                |             |                 |                           |                      |                   |
|            | Custodian bank BIC  | JYSKDBKR    |                 |                           |                      |                   |
|            |                     |             |                 |                           |                      |                   |
|            | Own account         |             |                 |                           |                      |                   |
|            | IBAN                |             |                 |                           |                      |                   |
|            | Currency            |             |                 |                           |                      |                   |
|            |                     |             |                 |                           |                      |                   |
|            |                     |             |                 | Cancel                    | Acknowledge          |                   |
|            | ·                   |             |                 |                           |                      |                   |

After that, it will only appear in the 'All' tab. Note that the status is now 'Finished'.

| Payme             | nt         |                  |                |                      |          |                 |                 |                  |                   |
|-------------------|------------|------------------|----------------|----------------------|----------|-----------------|-----------------|------------------|-------------------|
| 888               | P          | ayment           | Swap Cashflows |                      |          |                 |                 |                  |                   |
| 888               | <b>₩ @</b> |                  |                |                      |          |                 |                 |                  |                   |
| Position overview |            |                  |                |                      |          |                 |                 |                  |                   |
| Ø                 |            |                  |                |                      |          |                 |                 | Filter           |                   |
| Client            |            |                  |                |                      |          |                 | Repayment date  | ≰ 2021-01-21 ▼ … | 80 days ahead     |
|                   |            |                  |                | F                    |          |                 |                 |                  |                   |
| (\$)              | Creat      | ed Regis         | tered Approved | Pending              | All      |                 |                 |                  |                   |
| Payment           |            | Co Load all data |                |                      |          | All             |                 |                  |                   |
|                   | Overd      |                  | State 🕈        | Repayment date 🕆 🛛 👻 | Leg type | Instrument ID Y | Instrument name | Counterparty ID  | Counterparty name |
|                   |            |                  | Finished       |                      | Receive  |                 | SWT_NREN        |                  | PAYM CP Unknow    |
|                   |            |                  | Finished       | 2020-11-01           | Pay      | SWT_NOT12       | SWT_NREN        | 008              | PAYM CP Unknow    |
|                   |            |                  |                |                      |          |                 |                 |                  |                   |

#### 3.2.5. Other options in the process

We will now run through other functionalities in the module, including the options for:

- cancelling approved payments
- cancelling registered payments
- netting

#### 3.2.5.1. Cancelling approved payments

You can cancel approved payments by right-clicking on each payment on the 'Approved' tab.

This is where you can enter a comment.

#### 3.2.5.2. Cancelling registered payments

You can cancel registered payments by right-clicking on the 'Registered' tab.

This is where you can enter a comment.

#### 3.2.5.3. Netting

Payments can be netted against negative payments (i.e. amounts to be received from counterparties) if the following criteria are met:

- an agreement on netting has been reached with the counterparty
- the payment and negative payment have the same 'Repayment date'
- the payment and negative payment are in the same currency

Netting means that only the difference between the payment to the counterparty and the negative payment (i.e. the payment from the counterparty) is paid.

The 'Payment preview/approve' dialogue now contains the 'Netting' field (Yes/No). If the payments are always netted off (Netting agreement = Always), this field is set to 'Yes' and locked. If payments are never netted off (Netting Agreement = Never), the field is set to 'No'. If the agreement is flexible (Netting agreement = IsPossible), the user is free to choose and a decision is taken each time a payment is made.

The system also shows which amounts can/should be netted (Payment amount) – see example below:

|                     | Receiver leg       | Payer leg            |
|---------------------|--------------------|----------------------|
| Interest amount     |                    |                      |
| Notional amount     |                    |                      |
| Ex. notional amount |                    |                      |
| Netting             | 🗸 Yes 📃 No         |                      |
| Netting amount      | -26.944.44 Evelusi | ve notional exchange |

In the Payment window, you can get an overview of payments that have been netted off by including the 'Is netted' column in the display and possibly setting a filter.

#### 3.2.6. 'Swap Cashflows' tab

In the top 'Swap Cashflows' tab (on the same level as 'Payment'), you can get a complete overview of the status of all registered cash flows.

You can start by searching for a specific 'Swap ID – Name', or 'Counterparty ID – Name'.

This will return all existing cash flows within those parameters. As well as viewing the status of the individual cash flows, you can open an 'Audit trail', i.e. a log of when the cash flow was 'created', 'registered', 'approved' etc., and by whom. This dialogue shows details of the user, payment date, netting and any added comments.

The case below has been filtered according to the swap legs used in the use case.

| ø vitec           |            |       |                |                    |          |               |                      | PORTMAN |                   |               |
|-------------------|------------|-------|----------------|--------------------|----------|---------------|----------------------|---------|-------------------|---------------|
| Paymer            |            |       |                |                    |          |               |                      |         |                   |               |
| 999               | Paj        | ment  | Swap Cashflows |                    |          |               |                      |         |                   |               |
| 888               | <b>₩ @</b> |       |                |                    |          |               |                      |         |                   |               |
| Position overview |            |       |                |                    |          |               |                      |         |                   |               |
| 8                 |            |       |                |                    |          |               |                      | Sear    | ch                |               |
| Client            |            |       |                |                    | Swap ID  | - Name        | SWT_NOT12 - SWT_NREN | ٩×      | Counterparty ID - | Name 008 - PA |
| udministration    |            |       |                |                    |          |               |                      |         |                   |               |
| ٢                 | •          |       |                |                    |          | Cashflows     |                      |         |                   | ×             |
| Payment           | Ov         | erdue | State ₹        | Repayment date 🕆 🔺 | Leg type | Instrument ID | Instrument name      |         |                   |               |
|                   | ۰ 🗈        |       | Finished       | 2020-11-01         | Pay      | SWT_NOT12     | SWT_NREN             |         |                   |               |
|                   | E          |       | Finished       |                    |          |               | SWT_NREN             |         |                   |               |
|                   |            |       |                |                    |          |               |                      |         |                   |               |

Audit trail showing when the payment was created, registered and approved.

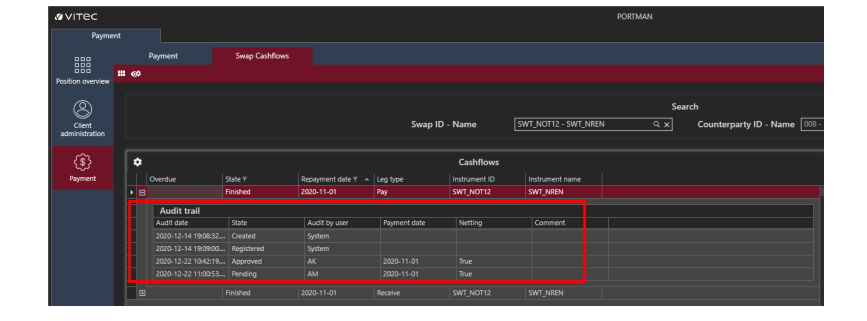

## 3.3. SWIFT file

When a payment is executed/sent, a SWIFT message is created which goes to this location: ...\ALOC\PORTMAN\PM\export\_swift.

PORTMAN supports two formats, MT202-ISO15022 and pain.001-ISO20022.